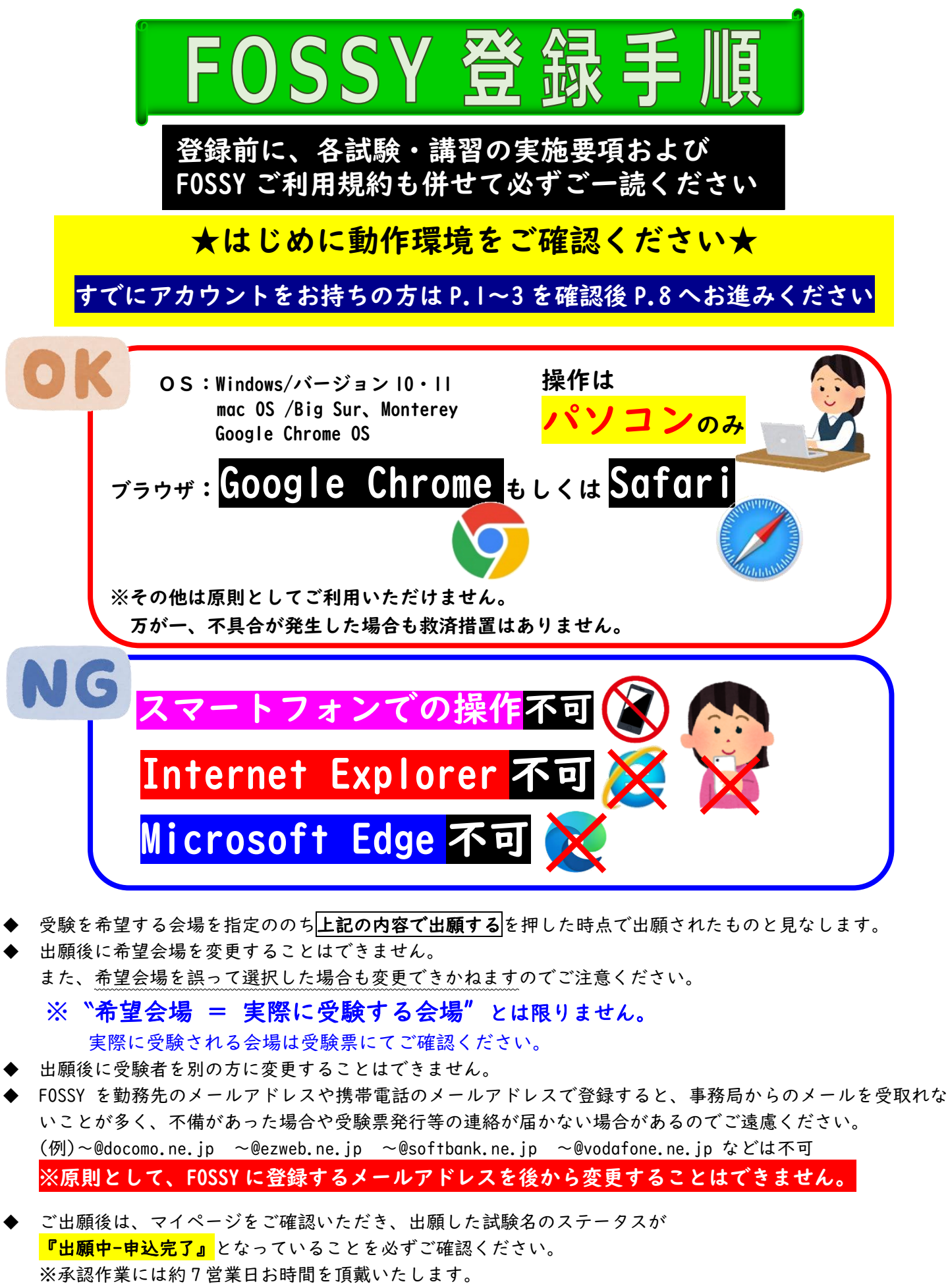

特に締切間際は大変多くの方が申込をされるため、承認作業に時間がかかります。

申込締切までにステータスが<mark>『出願中-承認待ち』</mark>になっていれば、承認された日が申込締切後

でも無事に受付されていますので、しばらくお待ちください。

ご利用明細 【受験料振込明細について】 本日はご来店いただきありがとうございます。 ご利用明細をご確認のうえ、お持ち帰りください。 裏面のご案内もあわせてごらんください。 会社名義や家族名義など、 SMBC ☆☆お 振込☆☆ 受験者本人以外の名義でお振込の場合は、 振込手数料 .... 振込明細の余白に受験者本人の氏名をご記載ください。 (例)受験者が、財団 花子 お受敗人は 三菱UFJ銀行 振込名義人は、ご家族の財団 高男の場合 新宿中央支店 普通 #3645186 イ) ショクキ "ヨウキ " ノウシンコウカイ 様 # ★右図の例の赤枠のように、 振込明細の余白に受験者氏名を記載する 受験者は ザイダン タカオ 様 (手書き、印字いずれでも可) 財団 花子 会社等で複数人分の振込をまとめて行う場合 お取扱日 3. 5.14 電信振込 振込明細の余白に対象者全員の氏名をご記載のうえ 受験者ごとに同じ振込明細の画像データをご使用いただきご出願ください。 (例)株式会社 財団物産が、社員4名分の受験料をまとめて振込した場合 明細余白に4名分の氏名を記載、全員同じデータを使用して出願する 振込入金明細表 · 財団 太郎 ・財川 次郎 · 財山 花子 振込依頼人コート 入金金額 入金金額 振込依頼人名 ·財田三郎 またはFDI情報 上記 4 名 2 級受験料 R5.1.8 32,000 32,000 カ)サ イタ ンフ ッサン

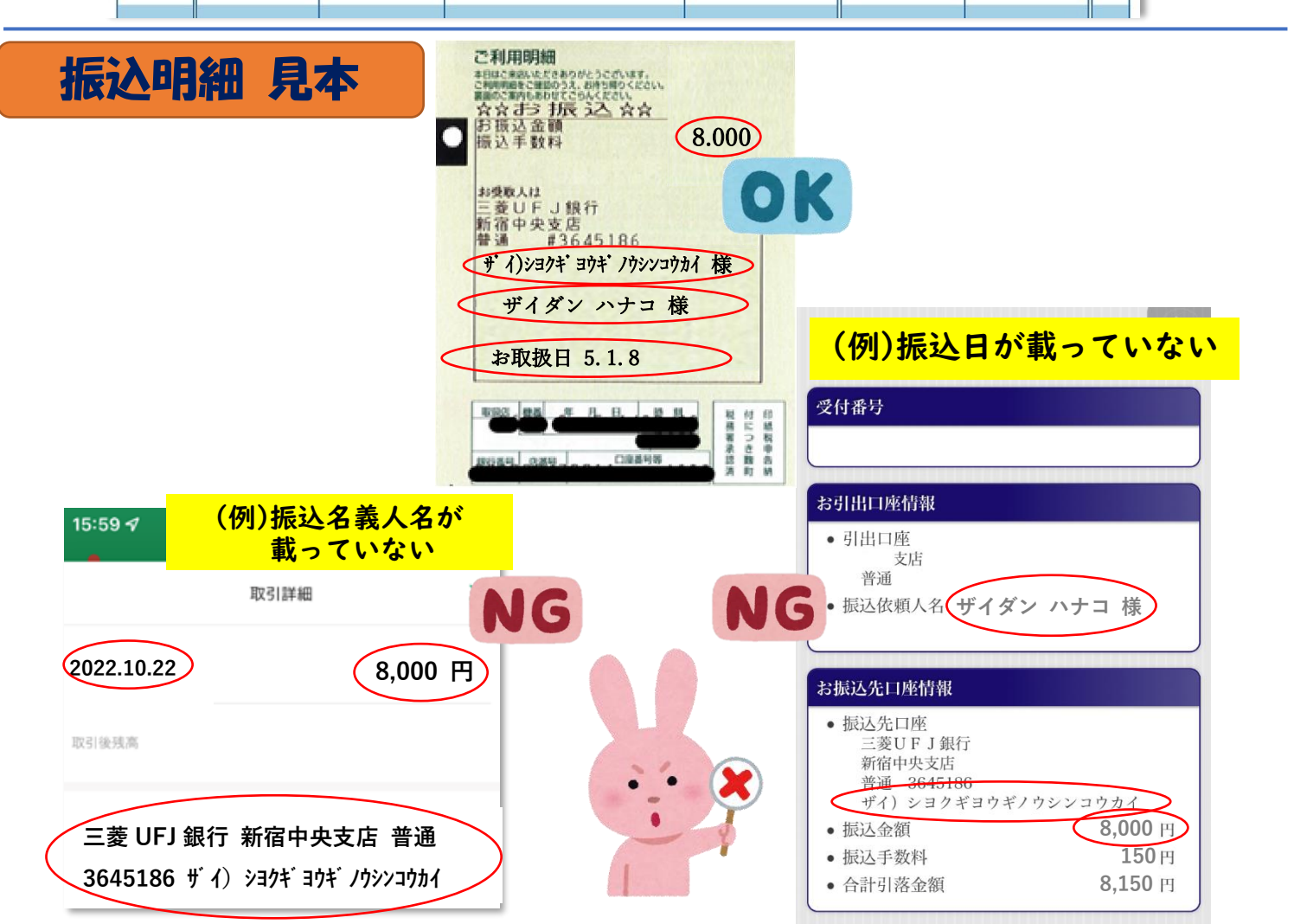

【顔写真について】

◆ FOSSY にアップロードした顔写真は、受験票および合格後に認定証(カード型)を作成する際に使用します。下記の点にご注意ください。

| <適切な写真>                | <不適切な写真の一例>                          |
|------------------------|--------------------------------------|
| ファイル形式:JPEG サイズ:3MB まで | 現像済の写真現物を撮影したもの<br>(例)パスポート、運転免許証等含む |
| カラー、白黒問わず              | 顔を傾けている、正面を向いていない                    |
| 無帽・正面                  | マスクをしている                             |
| 申請前3ヶ月以内に撮影したもの        | 不鮮明である                               |
|                        | 背景に、他人が写りこんでいる                       |
|                        | 撮影の距離がアップすぎる                         |

試験当日の本人確認が難しい顔写真データを除き、適切な写真でない場合も、

### 受験票および認定証の作成に使用することを承諾したものと見做し、承認いたします。

※本人確認が難しい写真データの場合は、不備扱いとなります。

【手続きの不備について】

◆ 振込明細をアップロードしていない

<u>受験料を振込みしているものの、振込明細の画像をアップロード</u>していない方が多いです!

振込がお済みでも、出願の申込締切までにデータをアップロードしていない場合は

ご自身の意思で辞退したとみなします。

出願の申込締切に上記手続きが間に合わないと、途中までお手続きを進めていただいていても 自己都合でのキャンセル扱いとなり、受験いただけません。その場合も、受験料の返金は出来かねます。

#### 【よくある不備の一例】

- ◆ 住所を正しい欄に入力していない
   ◆市区町村 / 丁目・番地 / 建物名は それぞれ別の欄に入力してください
  - (例) 正:港区六本木 / 3-16-14 / KY ビル4階 誤:港区 / 六本木 3-16-14 / KY ビル4階
- ◆ 生年月日の選択誤り
   →西暦の年数に 2022 年(初めに表示された年数)を選択している
- ◆ **書類送付先に勤務先を選択しているが会社名が未入力** →書類送付先を勤務先にした場合、会社名の入力は必須です
- ◆ スマートフォンから手続きをしている
   ◆顔写真データや振込明細が正しくアップロードできず、事務局側で確認することができません。
- ◆ 振込明細が不適切
   ➡・必要な情報4点(振込日・振込先・振込名義・金額)が写っていない
   ・当試験の受験料の振込明細ではないものをアップロードしている

※受付は不備の無い方より行いますので、受験要項および FOSSY 登録手順をよくご確認いただき 不備の無いようにご出願ください。

◆ 特記事項の入力欄に、試験当日と無関係の事柄の入力をしている
 →特記事項入力欄は、受験にあたり特別な配慮を必要とされる方向けの記入欄です。
 無い場合の"特になし"や、質問や感想を入力された場合は不備となります。

 ☆出願内容に不備がある場合
 ⇒事務局よりメールが届く(右図参照) 本文に記載のURLよりFOSSYへログインし、 マイページの事務局より連絡をクリッタ 差し戻し理由をご確認の上、ご対応ください。 この時点でのステータスは "出願中 - 事務局より連絡"
 「Fossy]支払いについて
 № noreply@fossy.link 程度
 ご意味いただいたたまい場際について、事務局よりメッセージが呈いております。 Fossyにログインいただき、ステータスの「事務局より連絡」をクリックし内容をご確認ください。

※TEL(03-5545-5528)または Email(office@fos.or.jp)にて連絡する場合もございます。

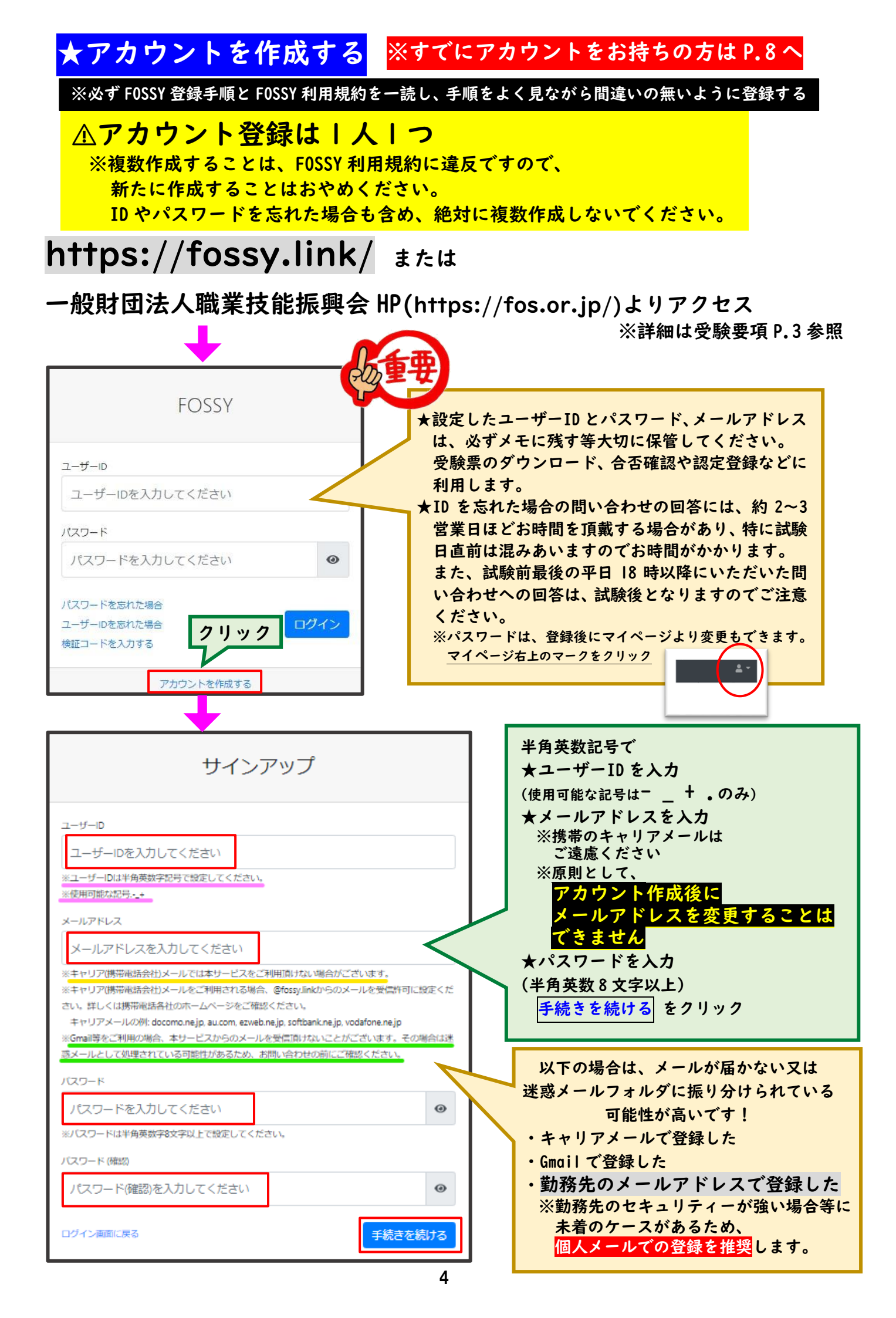

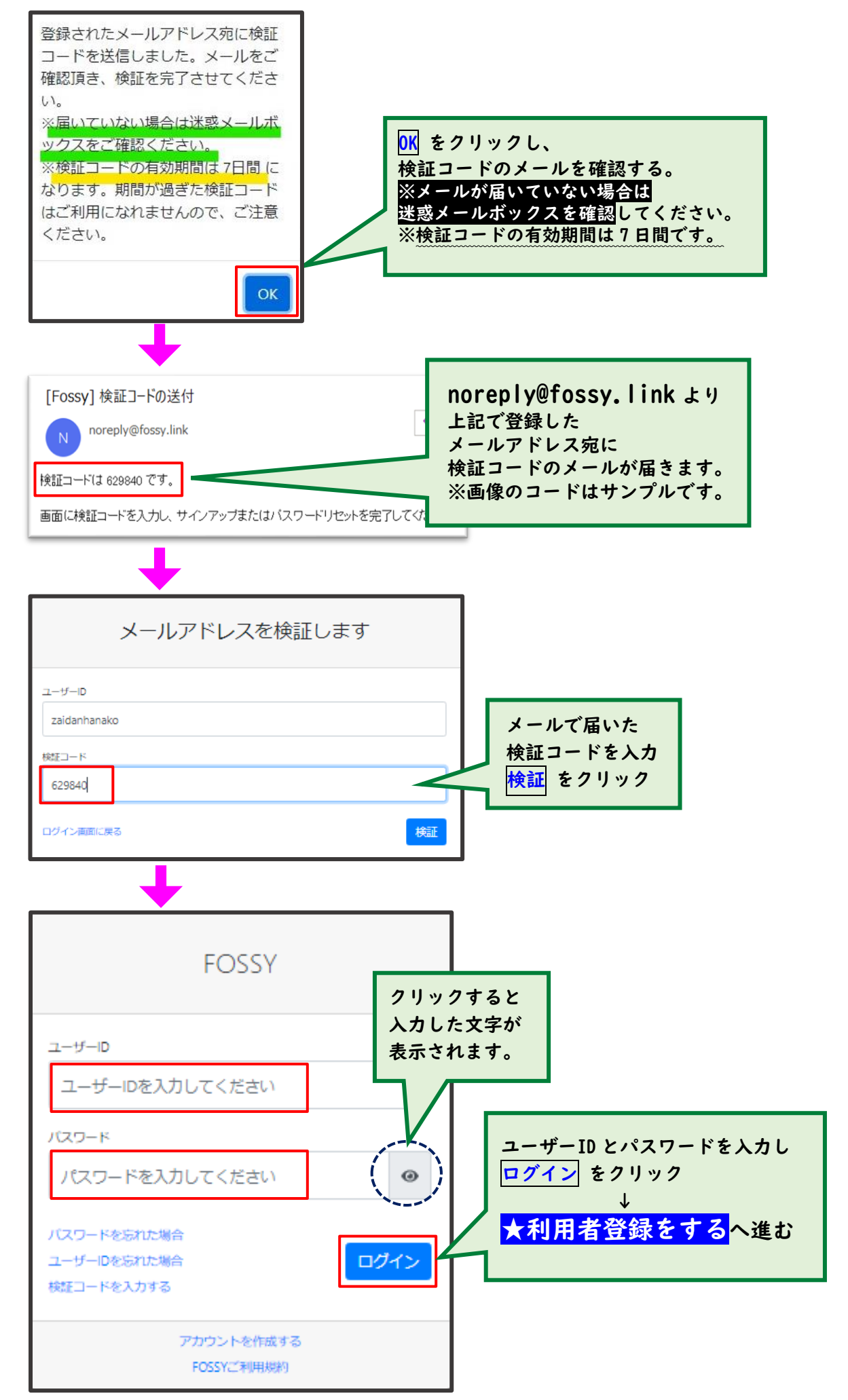

# ★利用者登録をする

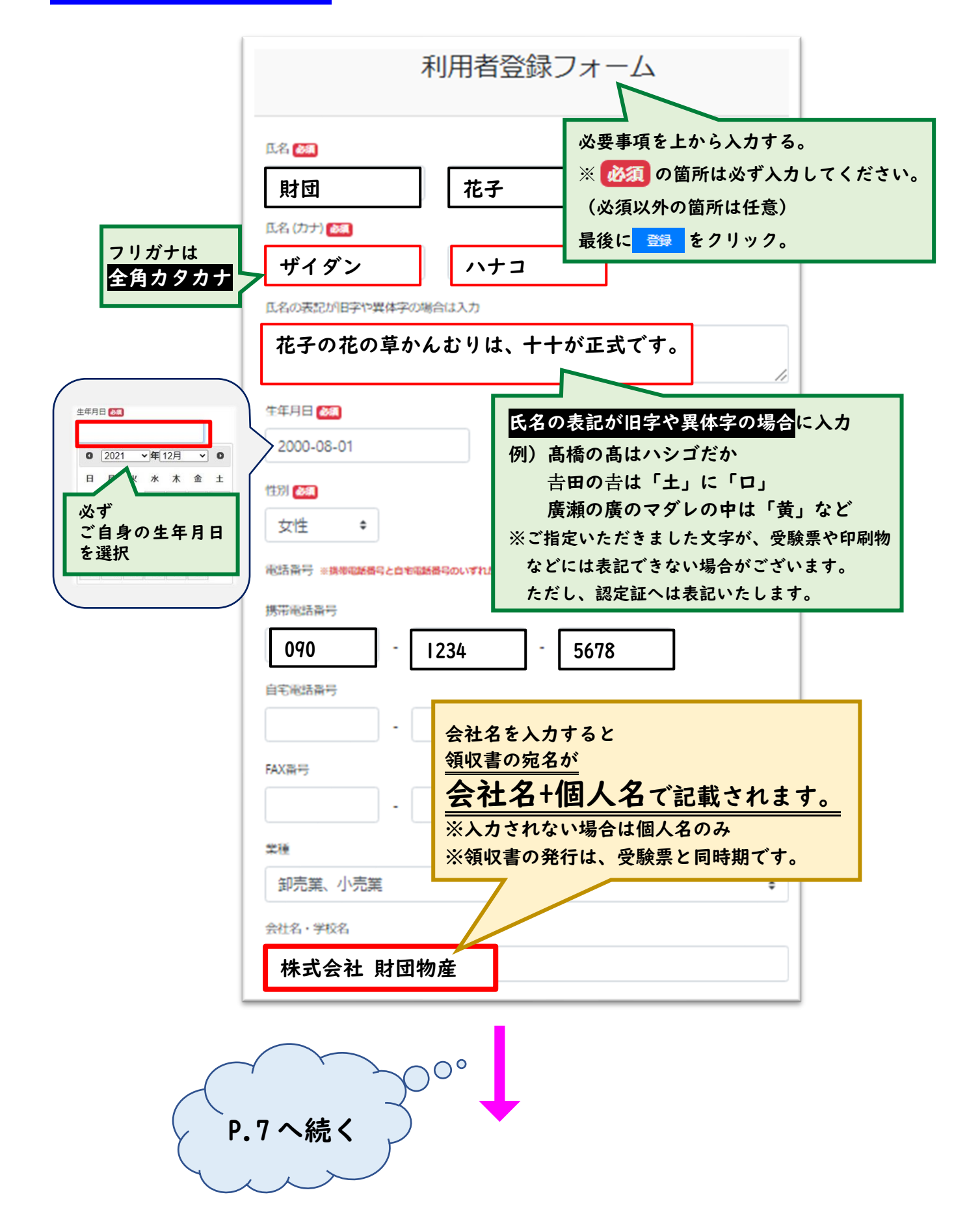

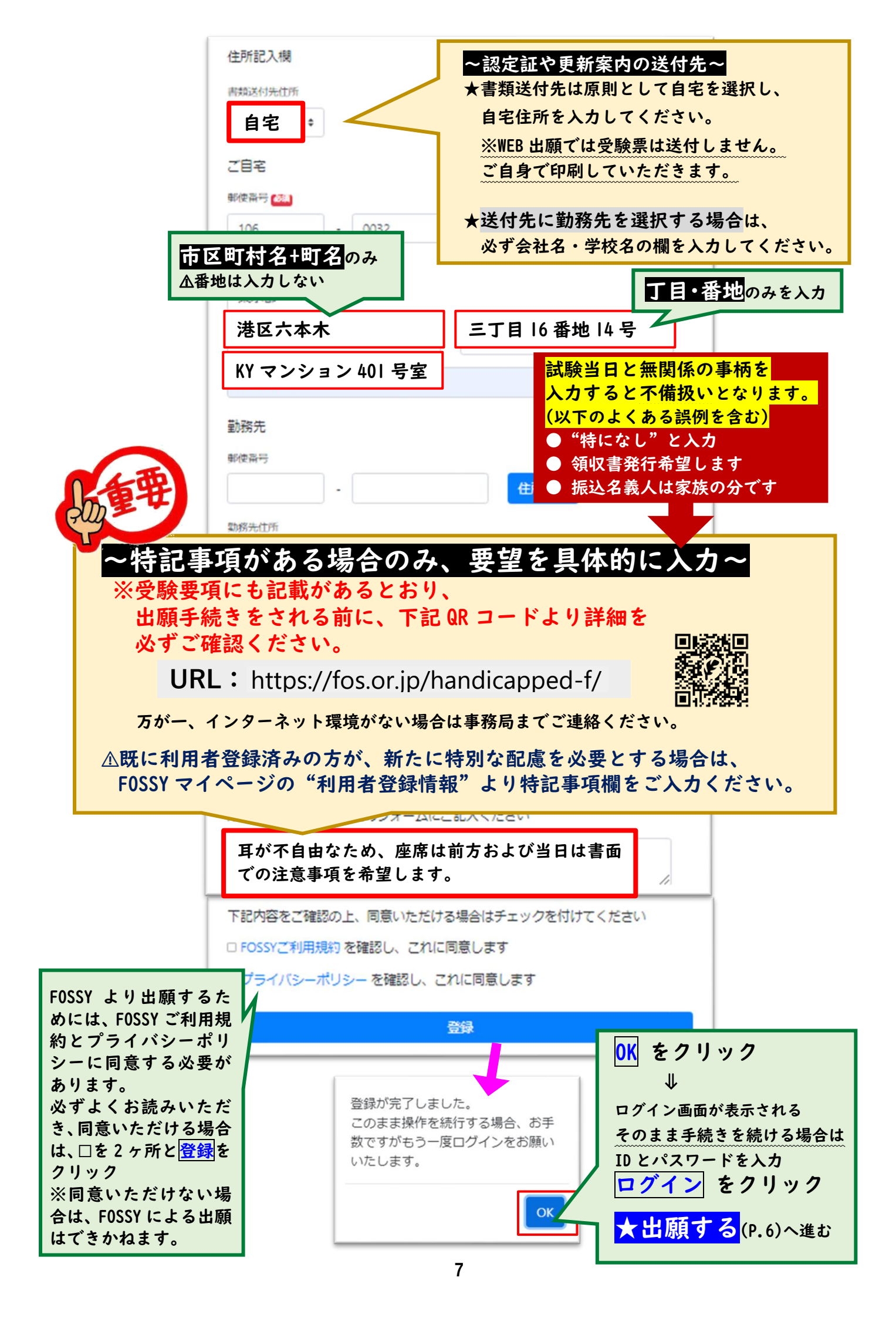

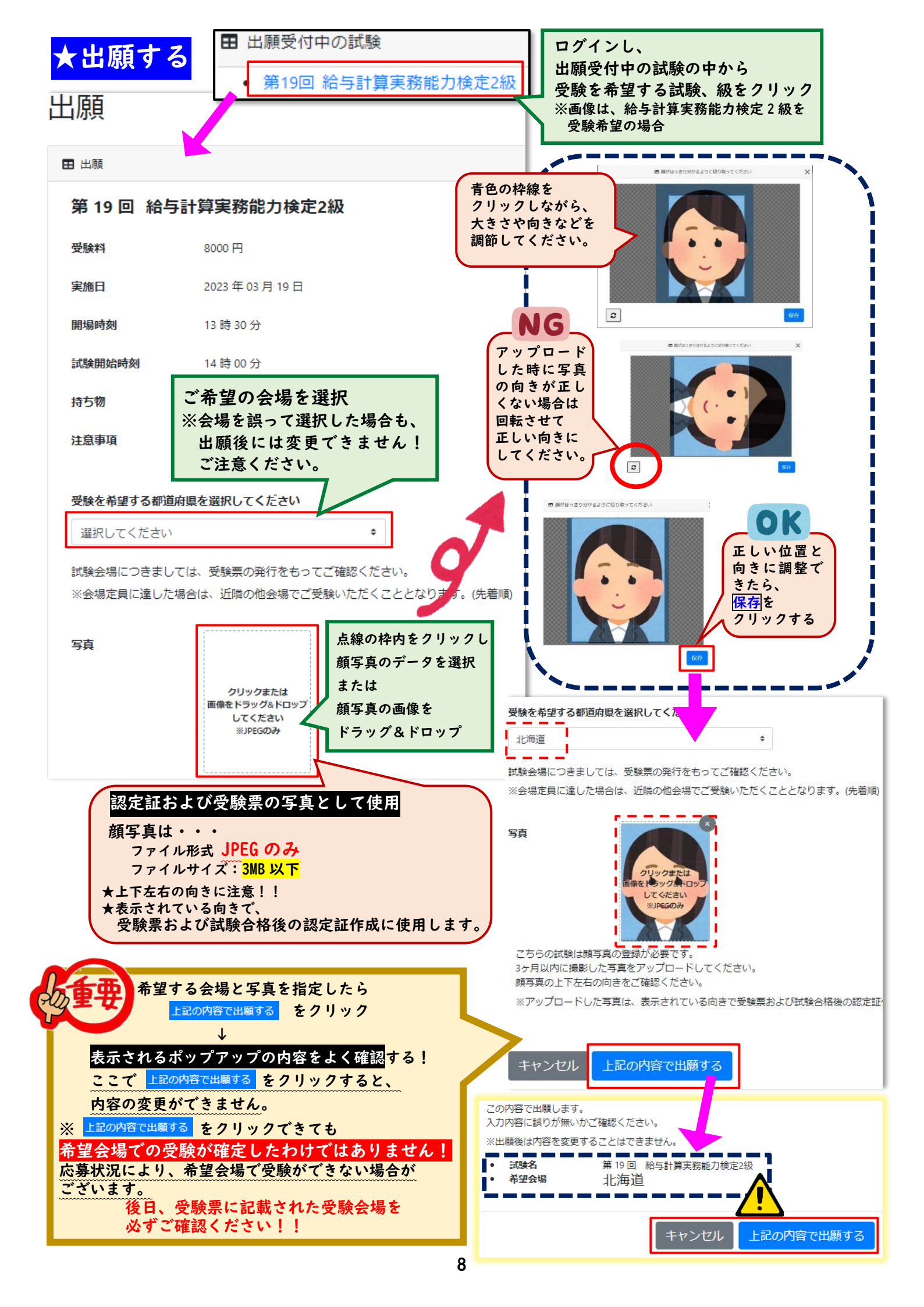

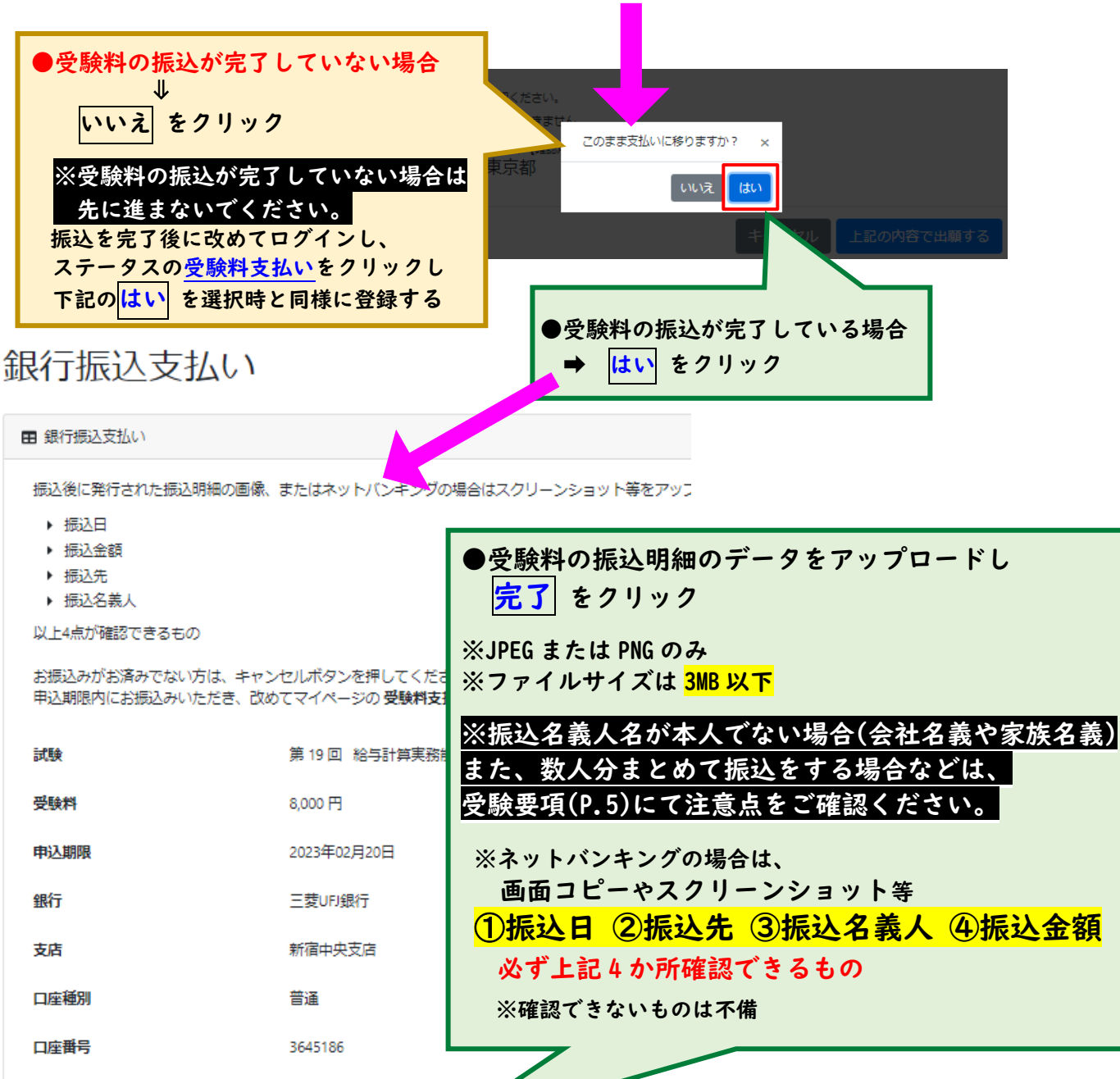

#### 掁

| 口注用了           | 5045100                                          |                                                                                                    |
|----------------|--------------------------------------------------|----------------------------------------------------------------------------------------------------|
| 振込名義人          | ザイ) シヨクギヨウギノ!                                    | 140                                                                                                    |
| 事務局が振込画像を確認する。 | まで、お時間を頂く場合がございま                                 | 500CZ75                                                                                                    |
| 振込明細           | クリックまたは<br>画像をドラッグ&ドロップ<br>してください<br>米JPEGまたはPNG | ここに<br>顔写真を<br>アップロード<br>しない!!!                                                                            |
| キャンセル 完了       |                                                  | <ul> <li>●マイページへログインし"利用者登録情報"より<br/>顔写真データが正しく登録されているかを<br/>確認する。</li> <li>● 顔写真の箇所が真っ白になっている。</li> </ul> |
|                | マイページ                                            | または向きが正しくない等                                                                                               |
| a。利用者登録情報      | ■ 現在の状か                                          | - 再アップロードが必要な場合、<br>事務局より差し戻しされます。(不備扱い)                                                                   |
| ドキュメント         | 27-92                                            | ※対応外のブラウザやスマートフォンから                                                                                        |
| ■ FOSSYご利用規約   |                                                  | 手続きしてしまった場合に多く見受けられます。                                                                                     |
| ◎ プライバシーポリシー   |                                                  |                                                                                                    |

## ★出願の状況について

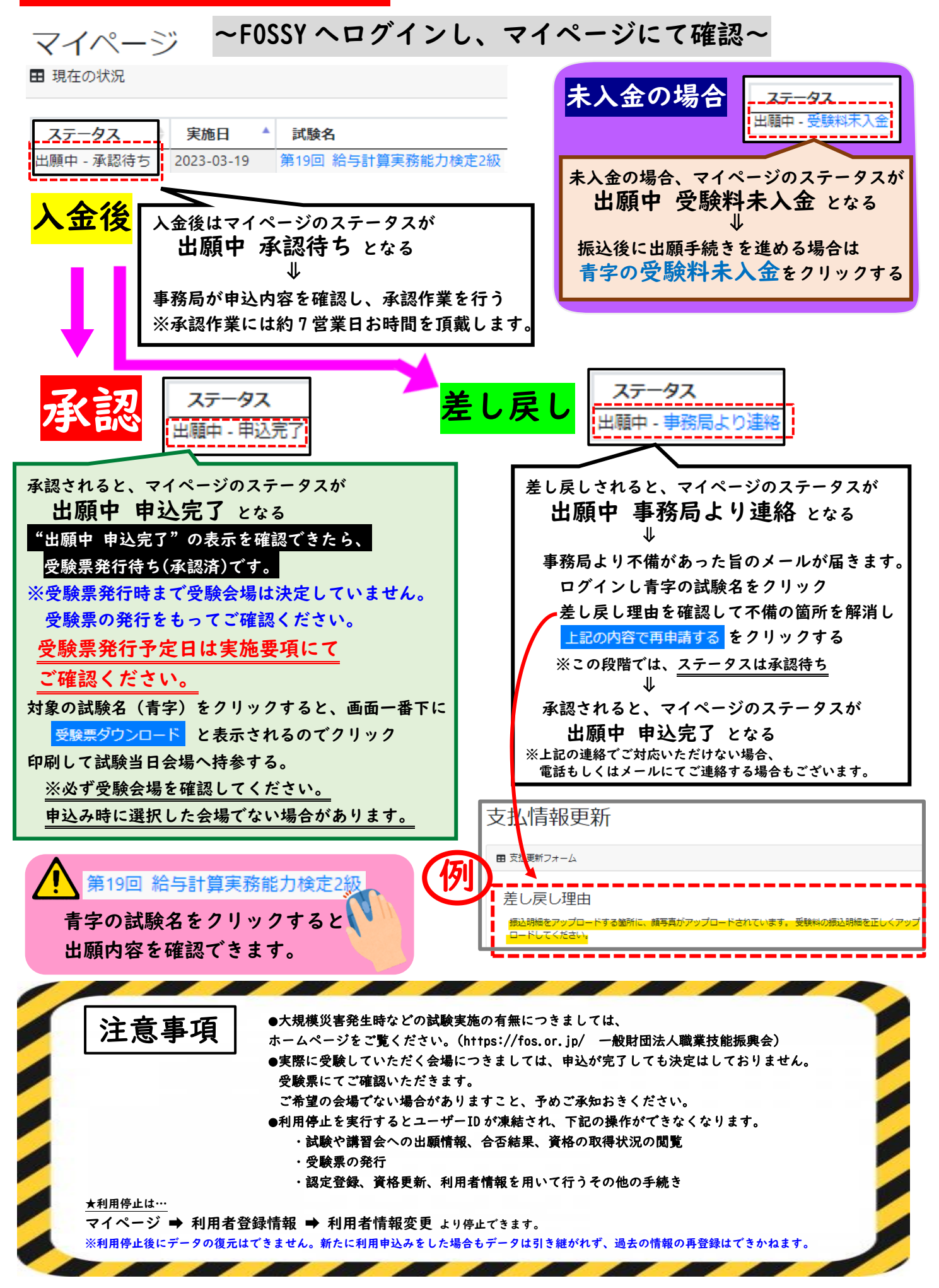